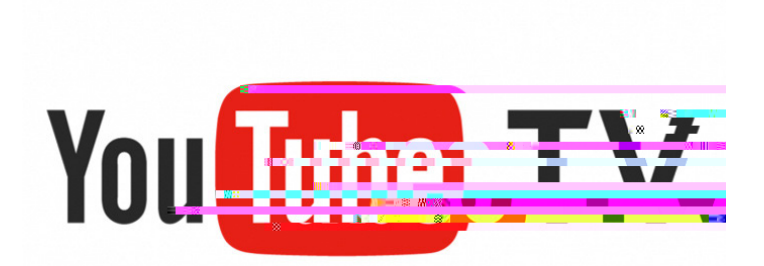

## **Account Setup Guide**

This guide will help you set up a YouTube TV account through a computer, tablet, or phone.

## Setting up YouTube TV account

Step 1: Open web browser

You must have a Google account to use YouTube TV. If you don't have an account, view our "How to set up a Google Account" instructions.

Step 2: Navigate to www.youtubetv.com
Step 3: Select "Try It Free"
Step 4: Select your Google account or select another Google account
Step 5: Submit your zip code
Step 6: Select "local channel" area
Step 7: Select "Start Free Trial"
Step 8: Scroll to see what's all included
Step 9: Click "Next"
Step 10: Pick your "Extras"
Step 11: Click "Next"
Step 12: Complete purchase by adding payment information *\*This screen tells the estimated monthly cost with tax and what day your credit card will be charged.*Step 13: Click "Buy"
Step 14: Select your favorite shows that you would like to auto record
Step 15: Click "Finish"

YouTube TV is compatible on FireTV, Roku, AppleTV, Xbox, Samsung, LG, Android, and Chromecast.

Some shows require access to device location. To grant location access:

- On the "Library" tab at the top, click "Next" to verify
- Click "Next" again and then "Allow Location Access"

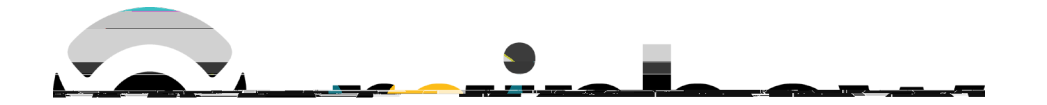